## Consulta del estado de su solicitud y descarga del certificado

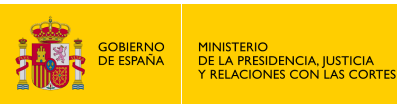

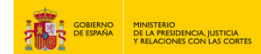

1. Accede a "https://sede.mjusticia.gob.es/es/tramites/certificado-contratos-seguro".

2. Haz clic en "Tramitación On-line sin Certificado Digital".

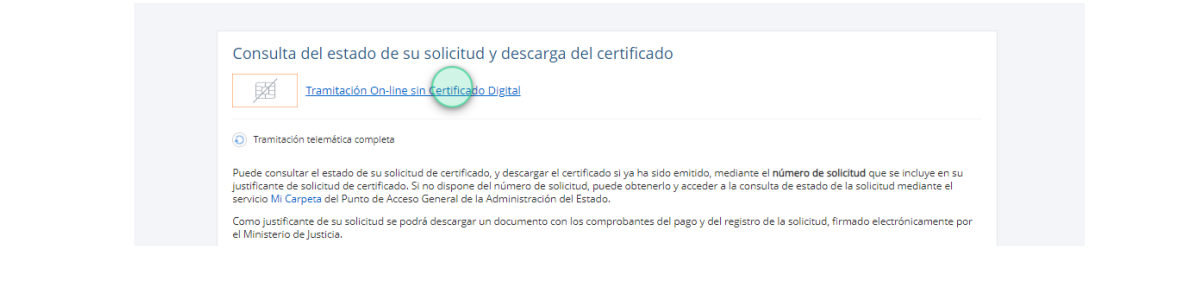

3. Rellena los campos de "NIF" e "Identificador de solicitud". Pulsa en "No soy un robot", resuelve la verificación y finalmente pulsa en "Continuar".

| Datos del Re <u>sgua</u> | ardo Electrónico                                 |
|--------------------------|--------------------------------------------------|
|                          | NIE                                              |
|                          |                                                  |
|                          | Código de solicitud indicado en el resguardo     |
|                          | No soy un robot                                  |
|                          | Selecciona todas las imágenes de<br>motocicletas |
|                          |                                                  |
|                          |                                                  |
|                          |                                                  |
|                          |                                                  |
|                          |                                                  |

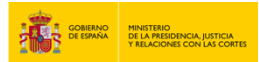

## 4. Descarga del certificado

| Inicio       Trámites       Información y ayuda         Inicio - Trámites - Certificado de Contracos de Seguro de cobertura de fallecimiento       Ver más         Certificado de Contratos de Seguros de Cobertura de Fallecimiento       Datos del Resguardo Electrónico | Inicio Trámites Información y ayuda<br>Inicio Trámites Certificado de Contratos de Seguro de cobertura de fallecimiento Ver más<br>Certificado de Contratos de Seguros de Cobertura de Fallecimiento<br>Datos del Resguardo Electrónico | Sede electrónica                                                                     | Descargas CERTIFICADO_683155878.pdf |
|----------------------------------------------------------------------------------------------------|----------------------------------------------------------------------------------------------------|--------------------------------------------------------------------------------------|-------------------------------------|
| Inicio - Trámites - Certificado de Contratos de Seguro de cobertura de fallecimiento Ver más Certificado de Contratos de Seguros de Cobertura de Fallecimiento Datos del Resguardo Electrónico                                                                             | Inicio     Trámites     Certificado de Contratos de Seguro de cobertura de fallecimiento       Certificado de Contratos de Seguros de Cobertura de Fallecimiento       Datos del Resguardo Electrónico                                  | Inicio Trámites Información y ayuda                                                  |                                     |
| Certificado de Contratos de Seguros de Cobertura de Fallecimiento Datos del Resguardo Electrónico                                                                                                    | Certificado de Contratos de Seguros de Cobertura de Fallecimiento Datos del Resguardo Electrónico NIF:                                                                                                    | Inicio - Trámites - Certificado de Contratos de Seguro de cobertura de fallecimiento | Ver más                             |
| Datos del Resguardo Electrónico                                                                                                    | Datos del Resguardo Electrónico                                                                                                    | Certificado de Contratos de Seguros de Cobertura de Fallecir                         | miento                              |
|                                                                                                    | NIF:                                                                                                    | Datos del Resguardo Electrónico                                                      |                                     |

5. Ya tienes disponible el certificado para imprimir.

|                                                                                                    | STERIO<br>DE<br>STICIA                                                                                                    | DIRECCIÓN GENI<br>SEGURIDAD JURÍDICA                                                                                                    | ERAL DE<br>Y FE PÚBLICA                                                                                                    | REGISTRO<br>CONTRATOS<br>COBERTURA D<br>Plaza de Jac<br>Teléfono:                                                                                                    | GENERAL DE<br>DE SEGUROS DE<br>E FALLECIMIENTC<br>into Benavente, 3<br>91 389 53 22                                                              |
|----------------------------------------------------------------------------------------------------|----------------------------------------------------------------------------------------------------|----------------------------------------------------------------------------------------------------|----------------------------------------------------------------------------------------------------|----------------------------------------------------------------------------------------------------|----------------------------------------------------------------------------------------------------|
|                                                                                                    | 10/01/2                                                                                                    | 2023 N.                                                                                                    | 6831                                                                                                    | Página                                                                                                    | 1 de 1                                                                                                    |
| Primer apellido del cau                                                                                                    | isante:                                                                                                    | Segundo apellido:                                                                                                    | 1                                                                                                    | Nombre:                                                                                                    |                                                                                                    |
| Р                                                                                                    |                                                                                                    | PF                                                                                                    | A                                                                                                    | AL.                                                                                                    |                                                                                                    |
| Tipo de documento:                                                                                                    |                                                                                                    | Nº de documento:                                                                                                    |                                                                                                    | Fecha de defunció                                                                                                    | in:                                                                                                    |
| NIF                                                                                                    |                                                                                                    | 2E                                                                                                    |                                                                                                    | 5/12/2022                                                                                                    |                                                                                                    |
|                                                                                                    |                                                                                                    | 0                                                                                                    |                                                                                                    |                                                                                                    |                                                                                                    |
| La información mostrada es<br>completa. Si usted no esti o<br>proceder una modificación d<br>El Ministerio de Justicia sobi<br>ambito de este Registro (Art.<br>- Los contratos suscritos por<br>prestaciones o subsidios de<br>- Los seguros que instrumen<br>del 15 de o cutore. | el resultado de la<br>onforme con los «<br>e los mismos, se<br>facilita a los posis<br>mutualidades de<br>docencia o educi<br>tan compromisos<br>nete por el MINISTE | información suministrada por las<br>tatos registrados póngase en cor<br>le remitrida de facio, un nuevo co<br>bles beneficiarios conocer la con<br>"previsión social, mutualidades de<br>ación.<br>por pensiones de las empresas -<br>RIO DE JUSTICIA. | empresas de segura<br>tacto con la empresa<br>tificado actualizado<br>fición de persona as<br>e profesionales coleg<br>con los trabajadores | os y puede no ser tota<br>a de seguros correspo<br>sin coste alguno.<br>egurada del fallecido.<br>jados y mutualidades<br>y beneficiarios regular<br>Signatur<br>Digitally sig | imente correcta y<br>ndiente y, en caso de<br>Quedan excluidos de<br>que otorgan<br>tos en el R.D. 1588/9<br>e Not Verifie<br>red by chiustica e |
|                                                                                                    |                                                                                                    |                                                                                                    |                                                                                                    | Reason: Do                                                                                                    | cumento firmado                                                                                                    |

la verificación de su contenido en la sede electrónica del Mir verificación (16 caracteres hexadecimales):